## <u>คู่มือการเลือกสวัสดิการสุขภาพพนักงานมหาวิทยาลัยประจำ มหาวิทยาลัยเชียงใหม่</u>

๑. Log In เข้าสู่ระบบ CMU MIS ไปที่เมนู > <u>สวัสดิการ</u> เลือก > <u>สวัสดิการด้านสุขภาพ</u>

| CMU MI<br>CHIANG MAI UNIVERSI                                     | MANAGEMENT<br>INFORMATION<br>SYSTEM<br>CHIANG MAI U         | NIVERSITY    |             |
|-------------------------------------------------------------------|-------------------------------------------------------------|--------------|-------------|
| ข้อมูลส่วนบุคคล                                                   | ข่าวสาร/กิจกรรม                                             | จัดการข้อมูล | ข้อมูลสารสา |
| ► การได้รับการ<br>ดำแหน่งบ                                        | <b>แต่งตั้ง</b><br>มริหาช                                   |              |             |
| 🌞 คณะกรรม<br>🌲 ความเชี่ย                                          | งการ<br>วชาญทางวิชาการ                                      |              | f           |
| ► การตา พิการตา Hi สรุปงบเดีย ประวัติกา ประวัติกา                 | R Portal ໝ <b>≡ໜ</b><br>อนวันลา<br>รลาศึกษา<br>รลาราชการ    |              |             |
| ► งานเชิงพัฒน                                                     | <b>1/บริการวิชาการ</b><br>าตนเอง/ดูงาน<br>ทยากร/ให้ดำปรึกษา |              |             |
| <ul> <li>ສວັສອີກາສ</li> <li>ເບັກ/ຫອວ</li> <li>ຈະນນເນືອ</li> </ul> | <b>จสอบสวัสดิการ</b><br>กสวัสดิการด้านสุขภาพ                | ٥.           |             |
|                                                                   | -                                                           | ·            |             |

ษ. เมื่อเข้าสู่ระบบเบิกสวัสดิการฯ โปรดอ่านข้อตกลงในการเบิกสวัสดิการฯ > กด รับทราบ และดำเนินการต่อ

|         | U                       |                                                                                                    |  |
|---------|-------------------------|----------------------------------------------------------------------------------------------------|--|
| หน้าแรก | ประวัติการเบิกสวัสดิการ | กฎ/ระเบียบ/ข้อมูลที่เกี่ยวข้อง คู่มือการใช้งาน คลิปการใช้งาน ติดต่อสอบถาม ออกระบบ                                                                                                    |  |
|         |                         | ข้อตกลงในการเบิกสวัสดิการด้านสุขภาพแบบยืดหยุ่น<br>Flexible Benefits                                                                                                    |  |
|         |                         | <ul> <li>โปรดตรวจสอบข้อมูลของท่านทุกครั้ง ก่อนดำเนินการในขั้นตอนถัดไป</li> <li>เมื่อท่านกดรับทราบและยืนยันข้อมูลในระบบนี้แล้ว มหาวิทยาลัยจะถือว่าข้อมูลดังกล่าวเป็นข้อมูล/เอกสารทาง<br/>ราชการ</li> <li>เพื่อสิทธิประโยชน์ของท่านเอง หากท่านพบว่าข้อมูลไม่ถูกต้องครบถ้วน กรุณาดำเนินการแก้ไข หรือติดต่อไปยังเจ้า<br/>หน้าที่ของส่วนงาน</li> </ul> |  |
|         |                         | รับทราบ และดำเนินการต่อ                                                                                                    |  |

## ๓. เลือกแผนสวัสดิการที่ตนต้องการ

| กรุณาเลือกสวัสดิการด้านสุขภาพแบบยึดหยุ่น สำหรับพ                          | เลือกสวัสดิการด้านสุขภาพแบบยึดหยุ่น สำหรับพนักงานมหาวิทยาลัยประจำ         |                                                                    |    |
|---------------------------------------------------------------------------|---------------------------------------------------------------------------|--------------------------------------------------------------------|----|
| <b>IIWU 1</b>                                                             | แพน 2                                                                     | шми з                                                              |    |
| ຈັດทຳປรະກັนสุขภาพแบบกลุ่ม<br>1,700 ບາກ                                    | <sup>ຈັດກຳປຣະກັนสุขภาพแบบกลุ่ม</sup><br>3,500 บาท                         | ຈັດກຳປຣະກັนสุขภาพแบบกลุ่ม<br>5,000 ບາກ                             |    |
| สวัสดิการด้านสุขภาพแบบยืดหยุ่น<br>(Flexible Benefits)<br><b>6,300 บาท</b> | สวัสดิการด้านสุขภาพแบบยืดหยุ่น<br>(Flexible Benefits)<br><b>4,500 บาท</b> | สวัสดิการด้านสุขภาพแบบยืดหยุ่น<br>(Flexible Benefits)<br>3,000 บาท | តា |
| เลือก                                                                     | เลือก                                                                     | เลือก                                                              |    |
|                                                                           |                                                                           |                                                                    |    |

หมายเหตุ

\* จำนวนงบประมาณสวัสดิการยึดหยุ่นอาจมีการเปลี่ยนแปลงตามความเหมาะสม

\*\* รายการสวัสดิการยึดหยุ่นให้เป็นไปตามที่มหาวิทยาลัยกำหนด

\*\*\*ท่านสามารถเลือกประเภทสวัสดิการด้านสุขภาพได้เพียง 1 ครั้ง/ต่อปี เท่านั้น

๙. เซ็คเครื่องหมาย 🗹 เพื่อยอมรับเงื่อนไขและข้อตกลง และ กด Submit

| Вонкуцалиания     Волкуцалиания       инстраnsion     Волкуцалиания       инстраnsion     Волкуцалиания       инстраnsion     Волкуцалиания |
|----------------------------------------------------------------------------------------------------|
| หมายเหตุ : * จำนวนงบประมาณสวัสดิการยืดหยุ่นอาจมีการเปลี่ยนแปลงตามความเหมาะสม<br>** รายการสวัสดิการยืดหยุ่นให้เป็นไปตามที่มหาวิทยาลัยกำหนด   |
| ยอมรับเงื่อนไขและข้อตกลง *                                                                                                    |
| 🗹 ข้าพเจ้ารับทราบข้อกำหนดและขอยืนยันเลือกสวัสดิการด้านสุขภาพแบบยืดหยุ่นตามแบบฟอร์มข้างต้น 🥳 🍥                                               |
| ท่านสามารถเลือกประเภทสวัสดิการด้านสุขภาพได้เพียง 1 ครั้ง ต่อปี เท่านั้น                                                                     |
| Submit ແ.ຍ                                                                                                    |

พนักงานสามารถทบทวนและแก้ไขแผนของตนได้ถึงวันที่ ๑๖ ธันวาคม ๒๕๖๕

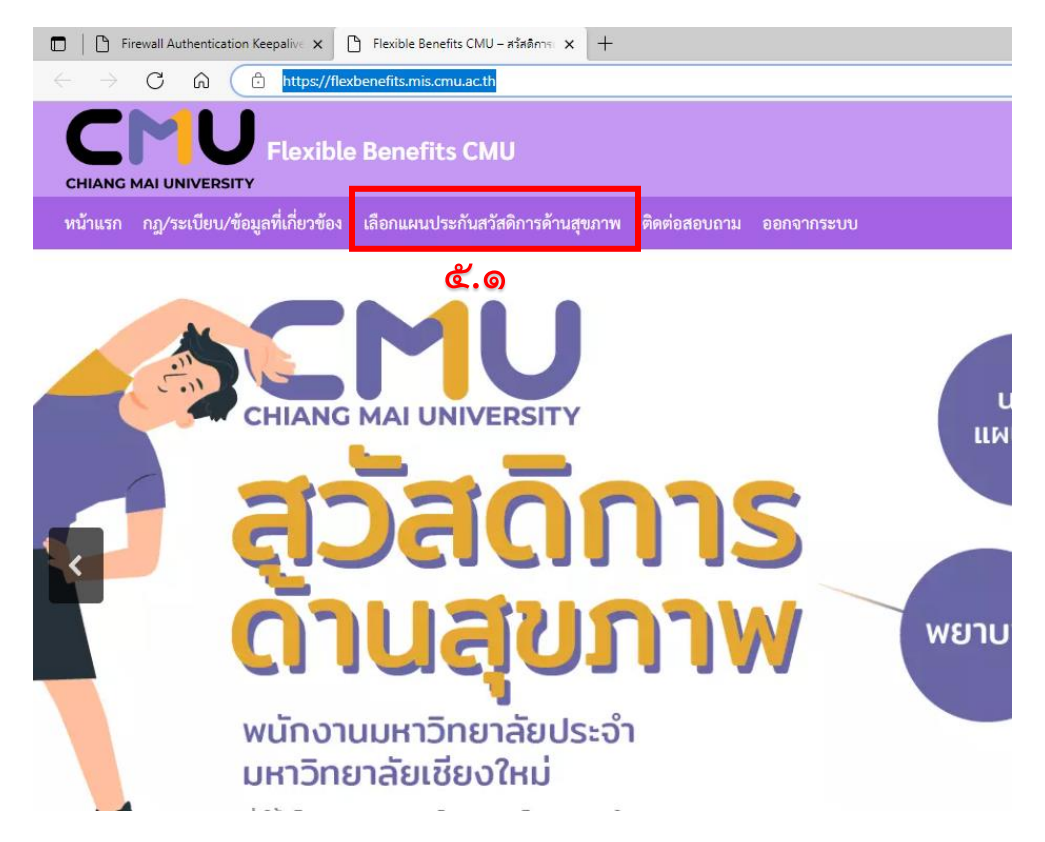

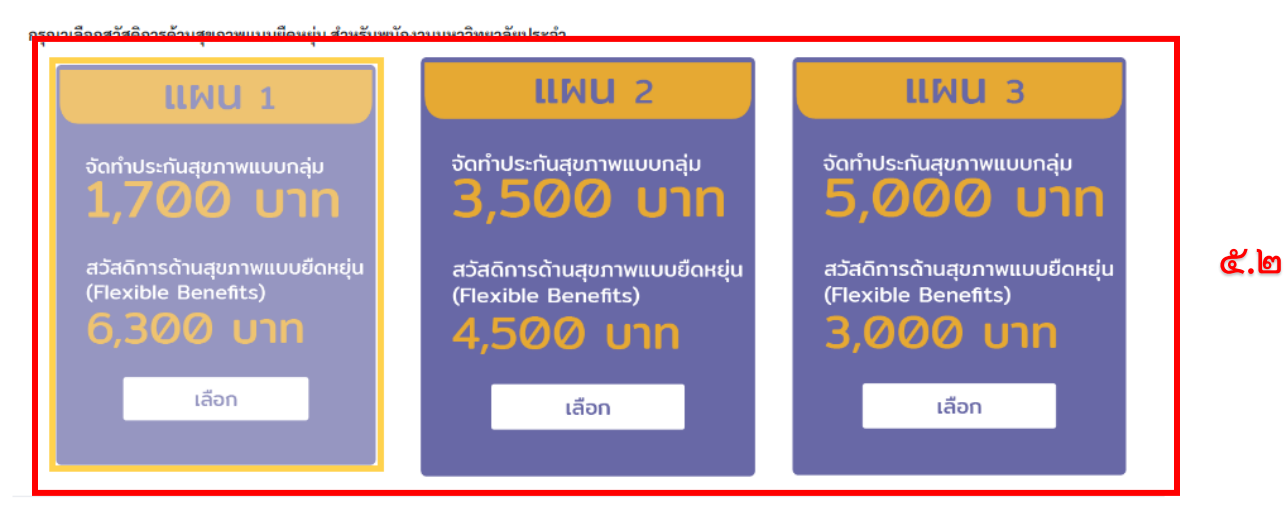

หมายเหตุ

\* จำนวนงบประมาณสวัสดิการยึดหยุ่นอาจมีการเปลี่ยนแปลงตามความเหมาะสม

\*\* รายการสวัสดิการยึดหยุ่นให้เป็นไปตามที่มหาวิทยาลัยกำหนด

\*\*\*ท่านสามารถเลือกประเภทสวัสดิการด้านสุขภาพได้เพียง 1 ครั้ง/ต่อปี เท่านั้น

## ยอมรับเงื่อนไขและข้อตออง \* ๔ ข้าพเจ้ารับทราบข้อกำหนดและขอยืนยันเลือกสวัสดีการด้านสุขภาพแบบยืดหยุ่นตามแบบฟอร์มข้างดัน ๔๊.ถ

รายละเอียดข้อกำหนดเพิ่มเติม

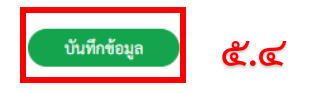